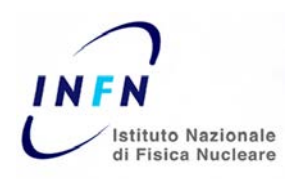

# PORTALE UTENTE

# VADEMECUM MISSIONI

Ultima rev. 07/03/2012

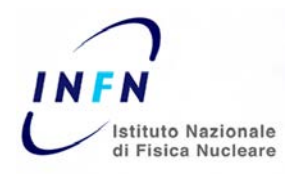

## **1. AUTORIZZAZIONI DI MISSIONE**

Ogni richiesta di autorizzazione di missione deve essere ovviamente caricata prima del giorno di partenza, tenendo conto della tempistica necessaria per l'iter autorizzativo e considerando che il portale utente accetta solo date di partenza successive a quella di inserimento della richiesta.

Al caricamento di una richiesta di autorizzazione di missione, il portale restituisce il numero identificativo della missione. Il procedimento autorizzativo non è però ancora completato (ne potete monitorare puntualmente lo stato).

|      |               |                             |                   |           | 💓 Filtra le Missi               |
|------|---------------|-----------------------------|-------------------|-----------|---------------------------------|
| N*   | Data Inizio 🝷 | Motivazione                 | Località 🔶        | Stato 🌢   | Autorizzazioni                  |
| 3785 | 04/08/2011    | Riunione con Responsabile 🛛 | Num.3785 Bologna  | Liquidata | ~                               |
| 3609 | 22/06/2011    | rlunione del responsabili 🛛 | Num.3609 Frascati | Pagata    | Mandato nr. 14137 del 06/07/201 |

| Utente: Gabriella Eramo   Struttura: Laboratori Nazionali d | i Legnaro   N* Richiesta: 3806   Stato richiesta: Sottomessa |
|-------------------------------------------------------------|--------------------------------------------------------------|
| a carico della struttura: Laboratori Nazionali di Legnaro   | Non è ancora autorizzata!                                    |
| Richiedente: Gabriella Eramo                                | Località di partenza: Legnaro                                |
| Area controllata: No                                        | Si richiede assistenza sanitaria all'estero: No              |
| Anticipo: Anticipo su C/C                                   |                                                              |

Nel caso di missioni non ancora autorizzate, posizionandosi con il cursore sul segno di spunta è possibile visualizzare l'iter autorizzativo e i soggetti che non sono ancora intervenuti nel procedimento.

Siete invitati a non utilizzare tale numero per eventuali prenotazioni dei biglietti all'Agenzia e, a maggior ragione, a non ritenervi autorizzati al compimento della trasferta <u>fino a</u> <u>che non si sarà completato l'iter e la missione</u> <u>sarà in stato "Autorizzata"</u>.

|                                                                | one a complete Missione                                        |
|----------------------------------------------------------------|----------------------------------------------------------------|
| Utente: Daniel Ricardo Napoli   Struttura: Laboratori Nazional | i di Legnaro N° Richiesta: 3763   Stato richiesta: Autorizzata |
| A carico della struttura: Laboratori Nazionali di Legnaro      | A carico del gruppo collegato: LNL                             |
| Richiedente: Daniel Ricardo Napoli                             | Località di partenza: Legnaro                                  |
| Area controllata: No                                           | Si richiede assistenza sanitaria all'estero: No                |
| Anticipo: Senza Anticipo                                       |                                                                |

E' sempre necessario giustificare il più possibile la trasferta con eventuali lettere di invito, indizioni di riunioni e locandine di convegni ecc., che siete invitati a continuare a inoltrare a Sig.ra G. Eramo via email (o eventualmente a stamparle). Nel caso in cui forniate documentazione in versione cartacea, siete pregati di allegare anche una stampa della richiesta di missione dal portale (pulsante STAMPA in fondo alla pagina), in maniera tale che sia semplice associare tali documenti alla vostra autorizzazione di missione, una volta completato l'iter autorizzativo.

Si raccomanda di essere dettagliati nell'indicazione delle spese presunte, in maniera tale da permettere al responsabile dei fondi di rilasciare la sua autorizzazione su una pratica di missione il più possibile attendibile. Ricordate che l'ufficio missioni può correggere gli importi da voi indicati, ma solo dopo che il responsabile dei fondi si è espresso, per cui è molto importante che gli importi inseriti si avvicinino con buona approssimazione al costo definitivo della missione (è appena il caso di ricordare che va inserito tra i costi anche l'importo presunto del biglietto convenzionato con l'agenzia di viaggi).

Si evidenzia la presenza del pulsante "Controllo Formale Campi" posto alla destra del video, che effettua un veloce controllo formale sulla compilazione della trasferta, prima che venga sottomessa la richiesta.

|                                                      |                                                                                 | Pantelo di Controlo Halp In linea Logout a |
|------------------------------------------------------|---------------------------------------------------------------------------------|--------------------------------------------|
|                                                      |                                                                                 |                                            |
| Richlest                                             | a di autorizzazione a compiere Missione                                         |                                            |
| Utento: Alberto Moni   Struttura: Lob                | oratori Nazionali di Legnero   N° Richiesta: non essegneto   Stato richiesta: P | Nutrya                                     |
| A Carico Della Struttura:                            | A Carico Del Gruppo Collegato: Località Di Partenza *:                          |                                            |
|                                                      | LNL LEGNARO                                                                     |                                            |
| Area Controllata *: O SI O No                        | SI Richlede Assistenza Sanitaria Allestero: O SI O No                           |                                            |
| O Senza anticipo * O Anticipa su C/C *               |                                                                                 |                                            |
| + Località (1)                                       |                                                                                 | _                                          |
| Città *                                              | Stato '<br>Seleziona 👻 🔯 Vedi m                                                 | appa                                       |
| Dal *                                                | Al*                                                                             | Formale<br>Campi                           |
| Vitto *: O Si O No                                   | Fernottamento * O Si O No                                                       |                                            |
| Motivazione *                                        |                                                                                 |                                            |
|                                                      |                                                                                 |                                            |
|                                                      |                                                                                 |                                            |
|                                                      | Aggiungi Localita' destir                                                       | nazione -                                  |
| Conference Fee                                       |                                                                                 |                                            |
| <ul> <li>Mezzi di trasporto con biglietti</li> </ul> |                                                                                 |                                            |

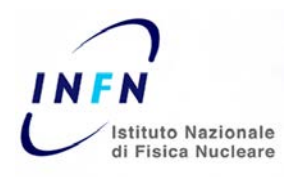

#### 1.1. MISSIONI ESTERE

Per le missioni all'estero, si raccomanda di segnalare nel campo "ulteriori note" il tipo di rimborso richiesto (documentato o forfettario).

#### MISSIONE SU FONDI DI ALTRA STRUTTURA INFN 1.2.

Dovete caricare una richiesta di missione selezionando la sede pagante nel campo "A carico della Struttura" e più sotto il preventivo/esperimento appartenente al bilancio della struttura pagante. Verrà generato un flusso autorizzativo sia nella struttura di appartenenza sia nella struttura pagante.

| A Carico Della Struttura *:<br>Sezione di Milano                                                                                                    | -1   | A Carico<br>MI | Del Gruppo Collegato *:           |
|----------------------------------------------------------------------------------------------------|------|----------------|-----------------------------------|
| Amministrazione Centrale                                                                                                    | Ĩ    | Si Richi       | ede Assistenza Sanitaria All'este |
| CNAF<br>Laboratori Nazionali del Gran Sasso<br>Laboratori Nazionali del Sud<br>Laboratori Nazionali di Frascati<br>Laboratori Nazionali di Legnaro<br>Ragioneria Centrale<br>Servizio di Presidenza | 'C * | () Miss        | ione Estera * 🔘 Missione Italia   |
| Sezione Milano Bicocca                                                                                                    |      |                |                                   |
| Sezione di Balogna<br>Sezione di Cagliari<br>Sezione di Catania<br>Sezione di Ferrara                                                                                                    |      |                | Stato *:<br>Seleziona             |
| Sezione di Firenze<br>Sezione di Genova<br>Sezione di Lecce                                                                                                    | *:   | :              | AI *:                             |
| Sezione di Milano<br>Sezione di Napoli                                                                                                    | ×    |                | Pernottamento *: OSi 🤇            |

#### 1.3. PAGAMENTO QUOTE DI PARTECIPAZIONE (FEE)

Se è necessario che l'Amministrazione effettui il pagamento della quota di partecipazione, nel

| portale scegliere "convenzionato                                    | struttura"      | Conference Fee (1)                              |                                                    |                |                                    |
|---------------------------------------------------------------------|-----------------|-------------------------------------------------|----------------------------------------------------|----------------|------------------------------------|
| nella richiesta di autorizzazione di                                | Pagano i LNL    | Modalità *<br>Seleziona                         | Sito Web Della Conferenza *:<br>http://www.xxx.com |                | Durata(gg) *:                      |
| missione, e stampare sempre il<br>registration form visualizzato al | Paga l'utente – | Seleziona<br>Convenzionato Struttura<br>Proprio | Valuta:<br>Euro                                    | Cambio *:<br>1 | Importo In Euro *:<br>124,00       |
| momento dell'iscrizione. Quest'ultin                                | no, insieme     |                                                 |                                                    |                | Elimina questa Fee<br>Aggiungi Fee |
| alle coordinate bancarie complete d                                 | a utilizzare    |                                                 |                                                    |                |                                    |

per il pagamento andranno consegnati all'ufficio missioni. Non è infatti sufficiente l'indicazione dell'indirizzo web del convegno/congresso via portale, poiché spesso le indicazioni per effettuare il pagamento sono disponibili solo quando si completa il modulo di registrazione al convegno.

#### 1.4. MEZZI DI TRASPORTO

Vanno caricate le singole tratte effettuate con il corrispondente mezzo di trasporto. In caso di andata e ritorno, occorre caricare due mezzi.

Ad esempio, se andate a Milano in treno e dovete ritornare a Padova con lo stesso mezzo, non dovete caricare un solo biglietto con tratta Padova-Padova, ma occorre caricare un "mezzo di trasporto con biglietti" da Padova a Milano, cliccare su "aggiungi biglietto" e inserire la tratta di ritorno Padova-Milano.

| Mezzo *:<br>Treno 🛛                                                                                                    | Modalità Biglietto *<br>Convenzionato Agenzia 💌                                                           |   | Padova                       | A *: NC                                                                                                    |
|----------------------------------------------------------------------------------------------------|----------------------------------------------------------------------------------------------------|---|------------------------------|----------------------------------------------------------------------------------------------------|
| Importo:                                                                                                    | Valuta:                                                                                                   |   | Cambio *:                    | Importo In Euro:                                                                                                    |
| 110                                                                                                    | Euro                                                                                                    | ~ | 1                            | 110,00                                                                                                    |
|                                                                                                    |                                                                                                    |   |                              | Elimina questo Biglietto                                                                                                    |
|                                                                                                    |                                                                                                    |   |                              | Aggiungi Biglietto                                                                                                    |
| + Mezzi di trasp                                                                                                    | orto con biglietti (2)                                                                                    |   |                              |                                                                                                    |
| Mezzo *:                                                                                                    | Modalità Biglietto *:                                                                                     |   | Da *:                        | A *:                                                                                                    |
| and the second second s | Canadaniana Assanta II                                                                                    |   | Forday a                     | and the second second s |
| Treno 💌                                                                                                    | Convenzionato Agenzia 🔛                                                                                   |   | Padova                       | Milano                                                                                                    |
| Treno 💌                                                                                                    | Valuta:                                                                                                   |   | Cambio *                     | Importo In Euro:                                                                                                    |
| Importo:<br>55                                                                                                    | Valuta:<br>Euro                                                                                           |   | Cambio *:                    | Importo In Euro<br>55,00                                                                                                    |
| Treno Y<br>Importo<br>55                                                                                                    | Convenzionato Agenzia 🥣<br>Valuta<br>Euro                                                                 |   | Cambio *:                    | Milano<br>Importo In Euro:<br>55,00<br>Elimina questo Biglietto                                                                                                    |
| Importo:<br>55                                                                                                    | Convenzionato Agenzia Valuta:<br>Euro<br>Modalità Biolietto *:                                            |   | Cambio *:                    | Milano<br>Importo In Euro.<br>55,00<br>Elimina questo Biglietto                                                                                                    |
| Treno S<br>Importo:<br>55<br>Mezzo *:<br>Treno S                                                                                                    | Valuta:<br>Euro<br>Modalità Biglietto *:<br>Convenzionato Agenzia 😒                                       |   | Da *:                        | Milano<br>Importo In Euro<br>S5,00<br>Etimina questo Biglietto<br>A *- OK<br>Padova                                                                                                    |
| Treno S<br>Importo:<br>SS<br>Mezzo *:<br>Treno S<br>Importo:                                                                                                    | Convenzionato Agenzia 🗴<br>Valuta:<br>Euro<br>Modalità Biglietto †:<br>Convenzionato Agenzia 🗴<br>Valuta: |   | Da *:<br>Milano<br>Cambio *: | Miano Importo In Euro: S5,00 Elimina questo Biglietto A *: Padova Importo In Euro:                                                                                                    |

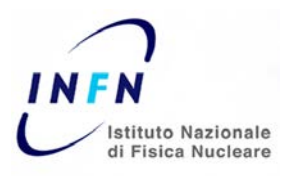

#### *1.5.1.* Navette per l'aeroporto / autobus extraurbani

Si consiglia di inserirli tra le "spese presunte" -"varie", anziché tra i mezzi di trasporto (per evitare di inserire le tratte di viaggio, che in questo caso non hanno particolare senso pratico).

| Fipologia Di Spesi | a75 | Importo *: | Descrizione:     |  |
|--------------------|-----|------------|------------------|--|
| Varie              | ×   | 2,00       | autobus          |  |
| aluta:             |     | Cambio *:  | Importo In Euro: |  |
| Euro               | ~   | 1          | 2,00             |  |

1.5.2. Mezzo INFN

Per l'utilizzo dell'auto LNL, si ricorda che una volta che la missione è in stato AUTORIZZATA è necessario stamparne una copia da consegnare al Sig. Denis Maniero, affinché siano espletate le pratiche per il rilascio dell'auto. Si ricorda che per i viaggi all'estero è inoltre obbligatorio tenere a bordo dell'auto l'apposita dichiarazione di possesso rilasciata da G. Eramo.

#### 1.5. MISSIONI MULTI-DESTINAZIONE

Si raccomanda di caricare una sola missione, aggiungendo le altre località di destinazione attraverso l'apposito bottone "Aggiungi località di destinazione", piuttosto che caricare due missioni distinte.

| Vadi manaa   |
|--------------|
| e vedi mappa |
|              |
|              |
|              |
|              |
|              |
|              |

#### 1.6. VARIAZIONE DI DATE E/O DI MEZZO DI TRASPORTO

Tutti i cambiamenti devono essere effettuati chiedendo di annullare la trasferta all'Ufficio Missioni (G. Eramo), e nello stesso tempo duplicandola attraverso l'apposito pulsante "Copia richiesta" posto sotto al numero di missione, accedendo da "storico missioni", e apportando le modifiche necessarie.

| Menu Principale    |   |       |                 |                             |                   |            |                                  |
|--------------------|---|-------|-----------------|-----------------------------|-------------------|------------|----------------------------------|
| Inserisci Missione |   |       |                 |                             |                   |            |                                  |
| Inserisci Rimborso |   |       |                 | Stori                       | ro Mirclani       |            |                                  |
| Storico Missioni   | / |       |                 | 51011                       | co missioni       |            |                                  |
| Inserisci RDA      |   |       |                 |                             |                   |            | Filtra le Mission                |
| Storico RDA        |   | N*    | • Data Inizio • | Motivazione                 | Località •        | Stato •    | Autorizzazioni                   |
| chede Esperimenti  |   |       |                 |                             |                   |            |                                  |
| Autorizzazioni     |   | 3785  |                 |                             | New STOP Bullions | 1 Includes |                                  |
| o Appr. Missioni   |   |       | Pulsante co     | nnia                        | Num.3785 Bologna  | Liquidata  | <u> </u>                         |
| orico Appr. RDA    |   |       | i distince e    | opia                        |                   |            |                                  |
| erisci Automobile  |   |       | richiest        | а                           |                   |            |                                  |
|                    |   | 360.9 | 22/06/2011      | riunione dei responsabili 🖸 | Num 3609 Frascati | Pagata     | Mandato nr. 14137 del 06/07/2011 |
|                    |   | 3     |                 |                             |                   |            |                                  |
|                    |   | -     |                 |                             |                   |            |                                  |
|                    |   |       |                 |                             |                   |            |                                  |
|                    |   |       |                 |                             | /1                |            |                                  |
|                    |   |       |                 | 10 🛩                        |                   |            |                                  |

Questa procedura, apparentemente macchinosa, è in realtà molto veloce e trova giustificazione nel fatto che qualsiasi modifica apportata necessita un nuovo iter di autorizzazione (si pensi ad esempio al cambiamento di date, per cui debba essere informato il responsabile di attività, o al cambiamento di mezzo di trasporto, che cambia il costo totale della trasferta e quindi necessita di una nuova autorizzazione di spesa da parte del responsabile dei fondi).

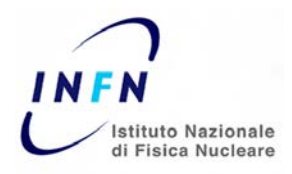

#### 1.7. PROLUNGAMENTO DI UNA TRASFERTA

E' necessario caricare una nuova trasferta, indicando nella motivazione che trattasi di prolungamento di altra missione di cui va citato il numero.

#### 1.8. CARICAMENTO DATI AUTO PROPRIA

Se dovete inserire una nuova auto - mai utilizzata per le trasferte - si ricorda che l'associazione di un'auto al vostro profilo ha finalità dichiarative da parte vostra e determina il rimborso secondo le tabelle ACI corrispondenti.

| Menu Principale        |                                                                   |
|------------------------|-------------------------------------------------------------------|
| Inserisci Missione     |                                                                   |
| Inserisci Rimborso     | Interimente pueve automobili                                      |
| Storico Missioni       |                                                                   |
| Inserisci RDA          | Utente: Alberto Moni   Struttura: Laboratori Nazionali di Legnaro |
| Storico RDA            | Cashuranta */ Haron */ Hadalla */                                 |
| Schede Esperimenti     | Carbonante - Seleziona un marca - Seleziona un modello -          |
| Autorizzazioni         |                                                                   |
| Storico Appr. Missioni | Seleting ung serie                                                |
| Storico Appr. RDA      |                                                                   |
| Inserisci Automobile   | Salva                                                             |
|                        | (*) Campi obbligatori                                             |
|                        |                                                                   |
|                        |                                                                   |

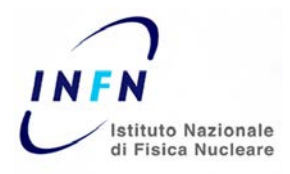

### 2. RIMBORSI DI MISSIONE

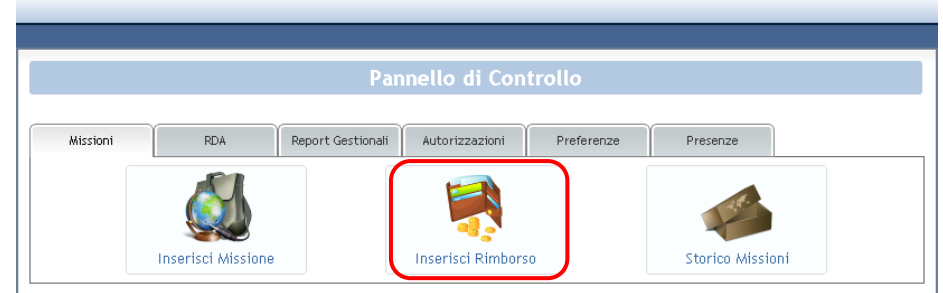

Una volta conclusa la trasferta, il portale vi agevola anche nella compilazione della richiesta di liquidazione, proponendovi già le voci di spesa e i viaggi caricati in fase di autorizzazione. Siete pregati di utilizzare solo la procedura di rimborso sul portale (non usate più le buste prestampate in uso finora), stamparne copia e allegarla a una busta (neutra) su cui scriverete il vostro nome e cognome e il numero di missione contenente gli originali delle ricevute/scontrini e dei documenti di viaggio, da consegnare come al solito alla Dott.ssa B. Lava.

#### 2.1. <u>RICHIESTA DI RIMBORSO DI SPESE SOSTENUTE ALL'ESTERO</u>

Si prega di numerare progressivamente ogni scontrino/ricevuta - diverso dai mezzi di trasporto - per i quali si chiede rimborso, compilando una riga per ogni scontrino e riportando nel campo "allegati" il numero progressivo assegnato a quello scontrino, anche raggruppati per categoria di spesa. Questo è necessario perché dichiariate sotto la vostra responsabilità il contenuto di ogni spesa chiesta a rimborso, in quanto la lingua utilizzata in queste ricevute è diversa dall'italiano.

| Pasti 🗸                      | Importo In Valuta *:<br>156 |   | Descrizione:<br>pasti   |                            | +           |
|------------------------------|-----------------------------|---|-------------------------|----------------------------|-------------|
| Illegati:<br>1-4             | Valuta:<br>Euro             | ~ | Cambio *:<br>1.0000     | Importo In Euro:<br>156,00 | -           |
| ipologia *:<br>Albergo     ❤ | Importo In Valuta *:<br>240 |   | Descrizione:<br>3 notti |                            | ٠           |
| illegati:<br>5               | Valuta:<br>Euro             | * | Cambio *:<br>1          | Importo In Euro:<br>240,00 |             |
|                              |                             |   |                         | Totale Spess               | e: € 396,00 |